Nixfarma

# Butlletí Setmanal

### **CANVIS DE PVP**

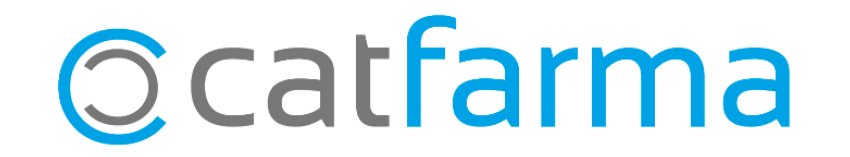

Moltes vegades volem saber els canvis de PVP que s'han realitzat en diferents mòduls de **Nixfarma**.

Tot seguit veurem com veure aquets canvis de PVP i PVF(Preu de Facturació a la assegurança).

2

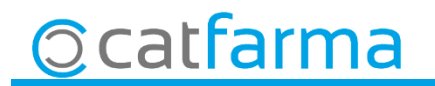

3

Accedim a Articles → Canvis PVP:

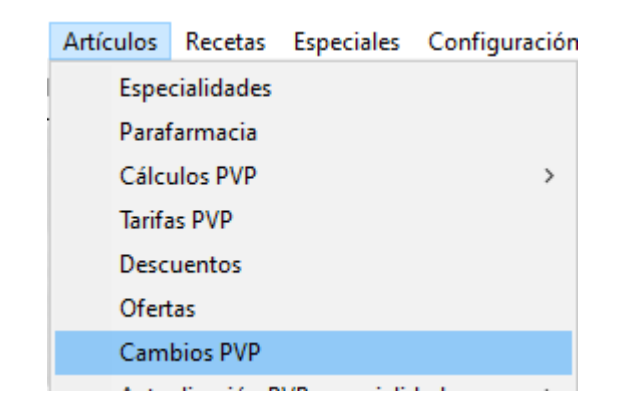

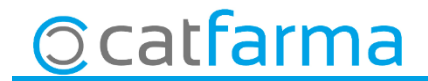

· Al accedir, ens mostrarà els canvis de PVP mes actuals.

| Cambios de PVP                         |             |              |             |            |                                  |                                           | CATFARMA      |                            |
|----------------------------------------|-------------|--------------|-------------|------------|----------------------------------|-------------------------------------------|---------------|----------------------------|
| <ul> <li>Cambios de precios</li> </ul> | C Cambio:   | s de PVF     |             |            |                                  |                                           |               |                            |
| Fecha                                  | Artículo    | PVP ant.     | PVr         | Dif.       | Dif.(%) Proceso                  |                                           | Usuario ESL   |                            |
| 05/07/2019 08:31:51                    | 700-17      | 9,45         | 8,00        | -1,45      | -15,34Venta                      | NXF                                       |               |                            |
| 04/07/2019 15:45:26                    | 716783      |              | 10.426,95   |            | Actualización Base de Dat        | tos NXF                                   |               |                            |
| 04/07/2019 15:45:26                    | 720033      | 193,58       | 237.16      | 143,58     | 17 Actualización Base de Dat     | tos NXF                                   |               |                            |
| 04/07/2019 15:45:26                    | 720034      | 407,22       | 687,50      | 990.28     | 68,83 novalización Base de Dat   | tos NXF                                   |               |                            |
| 04/07/2019 15:45:26                    | 755215      | 6,54         | 7,20        | 0,66       | 19.09 Actualizatión Base de Dat  | tos NXF                                   |               |                            |
| 04/07/2019 15:45:26                    | 759621      | 5,04         | 6,56        | 1,52       | 30,16 Actual prión de pat        | tos NXF                                   |               |                            |
| 04/07/2019 15:45:26                    | 764118      | 6,20         | 6,90        | 0,70       | 11,29 Actualización Baser - Cat  | tos NXF                                   | Podem se      | eleccionar quin tipus de   |
| 04/07/2019 15:45:26                    | 960781      | 2,81         | 6,40        | 3,59       | 127,76 Actualización Base de Dat | los NXF                                   | convi do r    | arous volom visualitzar    |
| 04/07/2019 15:45:26                    | 968529      | 7,95         | 8,95        | 1,00       | 12,58 Actualización Base de Dat  | tos NXF                                   | Canvide       | JIEUS VOLEITI VISUALILZAI. |
| 04/07/2019 15:45:26                    | 716720      | 7,52         | 9,40        | 1,88       | 25,00 Actualización Base de Dat  | tos NXF                                   |               |                            |
| 04/07/2019 15:45:26                    | 755223      | 7,62         | 8,38        | 0,76       | 9,97 Actualización Base de Dat   | tos NXF                                   |               |                            |
| 04/07/2019 15:45:25                    | 688259      | 19,45        | 20,42       | 0,97       | 4,99 Actualización Base de Dat   | tos NXF                                   | PVF (preu     | i de facturacio)           |
| 04/07/2019 15:45:25                    | 695569      | 17,33        | 19,06       | 1,73       | 9,98 Actualización Base de Dat   | tos NXF                                   |               |                            |
| 04/07/2019 15:45:25                    | 695577      | 17,33        | 19,06       | 1,73       | 9,98 Actualización Base de Dat   | tos NXF                                   |               |                            |
| 04/07/2019 15:45:25                    | 695585      | 13,89        | 15,28       | 1,39       | 10,01 Actualización Base de Dat  | tos NXF                                   |               |                            |
| 04/07/2019 15:45:25                    | 702515      | 14,99        | 15,50       | 0,51       | 3,40 Actualización Base de Dat   | tos NXF                                   |               |                            |
| 04/07/2019 15:45:25                    | 702681      | 22,00        | 24,90       | 2,90       | 13,18 Actualización Base de Dat  | tos NXF                                   |               |                            |
| 04/07/2019 15:45:25                    | 702741      | 6,95         | 8,20        | 1,25       | 17,99 Actualización Base de Dat  | tos NXF                                   |               |                            |
| 04/07/2019 15:45:25                    | 702771      | 6,95         | 8,20        | 1,25       | 17,99 Actualización Base de Dat  | tos NXF                                   |               |                            |
| 04/07/2019 15:45:25                    | 711688      | 12,88        | 13,27       | 0,39       | 3,03 Actualización Base de Dat   | tos NXF                                   |               |                            |
| Descripción FRENAL<br>Tarifa           | OOL COMPLEX | 10 SOBRES GF | RANULADO SO | LUCION ORA | λL.                              | Modificó sobre Modifica<br>Fecha Descarga | ción en venta |                            |

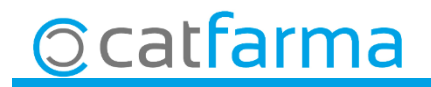

· Per realitzar filtres clicar la icona 🖪 o F7

| 🔐 Criterios de selección                                              | $\times$ |                                                                    |
|-----------------------------------------------------------------------|----------|--------------------------------------------------------------------|
| Título de la consulta:                                                |          |                                                                    |
| Selección ( Todos los artículos >                                     |          | Podem filtrar per productes.                                       |
| Fecha cambio     Fecha descarga       Desde     23       Hasta     23 |          | Podem filtrar dates.                                               |
| PVP anterior Proceso                                                  |          | Podem filtrar en quin procés s'ha<br>canviat el preu. P.E.: Vendes |
| Diferencia % Tavifa Tavifa                                            |          | Podem filtrar per diferències de<br>PVP/PVF.                       |
|                                                                       |          | Si posem a Diferència %<br><>0<br>Ens buscarà tots els canvis de   |
|                                                                       |          | preus realitzats a tots els moduls.                                |
| Ocatrarma                                                             |          | 5                                                                  |

· Exemple: Cercar tots els articles de parafarmàcia que han tingut canvi de preu a la venda:

| T ítulo de la consulta:                                                                   | os artículos >                                                                                                    | Selecc   | ionem | n a Clas                                                                                                    | se → Pa              | arafarm                                                        | àcia.    |   |
|-------------------------------------------------------------------------------------------|----------------------------------------------------------------------------------------------------|----------|-------|----------------------------------------------------------------------------------------------------|----------------------|----------------------------------------------------------------|----------|---|
| Artículos                                                                                 | 🔛 Selección ampliada de artícu<br>Título de la consulta:                                                                                                    | los      |       | Cla                                                                                                    | ase Todos<br>Humanas |                                                                |          | × |
| Fecha cambio<br>Desde<br>Hasta<br>PVP anterior<br>PVP nuevo<br>Diferencia<br>Diferencia % | Daros generales A<br>Colección<br>Código<br>Descripción<br>Descrip. Personalizada<br>P.V.P. euros<br>Familia<br>Subfamilia<br>Grupo terapéutico<br>GT VMP<br>GT VMPP<br>Laboratorio<br>Forma farma.<br>Presentación<br>Principio activo<br>Clase<br>Baja en Vademecum<br><u>Si No ® Tod</u> | os Fecha |       | Alta en almac n<br><u>Si Si</u><br>Almacén<br>Stock actual<br>Stock mínimo<br>Ubicación<br>Caducidad<br>F.Ult. recuento<br>Categoría<br>Proveedor hab<br>Fecha baja<br>Clasifica. ABC<br>Advertencia<br>PVP Unidad<br>Etiqueta electrónica<br>Venta Seguro<br>No sustituible | Veterinaria          | ty<br>Uni. med. etiq<br>I.V.A<br>En blíster SPD<br>Verificable |          |   |
| <u>©</u> catfarn                                                                          | Aguda                                                                                                    |          |       |                                                                                                    |                      | Aceptar                                                        | Cancelar |   |

· Un cop hem indicat que son el articles de parafarmàcia, indicarem que el canvi s'ha fet a la venda i que hi hagi un canvi:

| 🔛 Criterios de selección                                         |              | ×        |                      |           |
|------------------------------------------------------------------|--------------|----------|----------------------|-----------|
| Título de la consulta:                                           | _            |          |                      |           |
| Selección Clase : Parafarmacia<br>de<br>Artículos                |              |          |                      |           |
| Fecha cambio     Fecha des       Desde     25       Hasta     25 | carga 23 ESL |          |                      |           |
| PVP anterior Proceso<br>PVP nuevo<br>Diferencia % <>0<br>Tarifa  | Venta        |          | A procés seleccionen | 1 vendes. |
| Ayuda                                                            | Aceptar      | Cancelar |                      |           |
| Posem a Diferència % <b>&lt;&gt;0</b>                            |              |          |                      |           |
| Ocatfarma                                                        |              |          |                      | 7         |
|                                                                  |              |          |                      |           |

· Al final obtenim un resultat de la cerca que hem fet:

| Cambios de PVP                         |              |          |          |       |         |       |                | CATFARMA<br>05/07/2019 | 0   |          |
|----------------------------------------|--------------|----------|----------|-------|---------|-------|----------------|------------------------|-----|----------|
| <ul> <li>Cambios de precios</li> </ul> | Cambios      | de PVF   |          |       |         |       |                |                        |     |          |
| Fecha                                  | Artículo     | PVP ant. | PVP nue. | Dif.  | Dif.(%) | Proce | \$0            | Usuario                | ESL |          |
| 05/07/2019 10:59:45                    | 157966       | 14,90    | 17,90    | 3,00  | 20,13   | Venta |                | ARNAU                  |     | *        |
| 05/07/201910:56:03                     | 399394       | 1,55     | 1,00     | -0,55 | -35,48  | Venta |                | FERNANDO               |     |          |
|                                        |              |          |          |       |         |       |                |                        |     |          |
|                                        |              |          |          |       |         |       |                |                        |     |          |
|                                        |              |          |          |       |         |       |                |                        |     |          |
|                                        |              |          |          |       |         |       |                |                        |     |          |
|                                        |              |          |          |       |         |       |                |                        |     |          |
|                                        |              |          |          |       |         |       |                |                        |     |          |
|                                        |              |          |          |       |         |       |                |                        |     |          |
|                                        |              |          |          |       |         |       |                |                        |     |          |
|                                        |              |          |          |       |         |       |                |                        |     |          |
|                                        |              |          |          |       |         |       |                |                        |     |          |
|                                        |              |          |          |       |         |       |                |                        |     |          |
|                                        |              |          |          |       |         |       |                |                        |     |          |
|                                        |              |          |          |       |         |       |                |                        |     |          |
|                                        |              |          |          |       |         |       |                |                        |     |          |
|                                        |              |          |          |       |         |       |                |                        |     |          |
|                                        |              |          |          |       |         |       |                |                        |     |          |
|                                        |              |          |          |       |         |       |                |                        |     |          |
|                                        |              |          |          |       |         |       |                |                        |     | <b>Y</b> |
| Descripción VICHY IS                   | S AFTERSUN 3 | OOML     |          |       |         |       | Modificó sobre | Artículo               |     |          |
| Tarifa                                 |              |          |          |       |         |       | Fecha Descarga |                        |     |          |

8

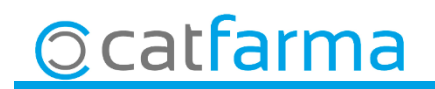

divendres, 5 juliol de 2019

## Bon Treball

**SEMPRE AL TEU SERVEI** 

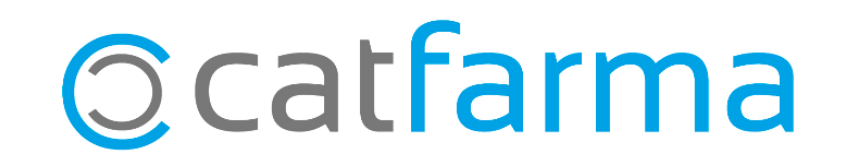